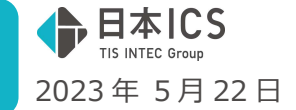

VERSION:23.004

- 償却上手<んa VERSION:4.405
- 償却上手くんaクラウド・償却上手くんaクラウド SE VERSION:4.405

当プログラムは、マイクロソフト社のサポート対応終了に伴い、Windows XP・Vista・7・8.1 搭載機へのインスト ールは不可となっています。

- ▶ ATLAS シリーズのバージョンアップに伴う対応を行いました。
- ▶ その他の改良、修正を行いました

※詳細は、次ページからの"減価償却db(VERSION: 4.405)の変更点"を参照してください。

#### ご注意

●他のICSシステムとマスターのやり取りを行われる場合は、他のICSシステム側も当改正対応プロ グラムのインストールを行い、バージョンを統一してください。

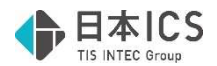

# 減価償却db(VERSION:4.405)の変更点

\_\_\_\_\_

# 定率法から定額法への変更の改良

\_\_\_\_\_

### ● 定率法から定額法への変更(国税庁 HP 法人税別表の書き方に準じた対応)

#### ①対応のいきさつ

定率法から定額法への変更に関して、<mark>国税庁から書き方が提示された</mark>ため、その記載方法に準じた 対応を行いました。又、減価償却計算書関係についても、法人税の別表の合計欄の金額と照合できる ように、機能を追加しました。

#### 別表十六(一)

| 「取得価額又は製作価額7」 | <ul> <li>(1) 次に掲げる減価償却資産については、それぞれ次により記載します。 <ul> <li>イ 令第 55 条第 4 項の規定の適用を受けた減価価償却資産その適用を受けた最初の事業</li> <li>年度開始の時における同項に規定する旧減価償却資産(以下この明細書において「旧減価償却資産(以下この明細書において「加潤償却資産)といいます。)の帳簿価額との合計額を記載します。</li> <li>ロ 同条第 5 項の規定の適用を受けた減価償却<br/>資産その適用を受けた最初の事業年度開始の時における通知償却資産の場合にないます。)の帳簿価額が増額された場合には、次に掲げる減価償却資産につき評価換え等が行われたことによりその帳簿価額の合計額を記載します。</li> </ul> </li> <li>(2) 減価償却資産につき評価換え等が行われたことによりその帳簿価額の合計額を記載します。 <ul> <li>(2) 減価償却資産につき評価換え等が行われたことによりその帳簿価額が増額された場合には、次に掲げる減価償却資産の区分に応じ、それぞれ次の事業年度において、この欄の上段に外書として、その増額された金額を記載します。</li> <li>イ 当期前の各事業年度又は各連結事業年度(以下この明細書及び別表十六(六)において「事業年度率」といいます。)において、「各事業年度等」といいます。)において、期未評価換え等が行われた減価償却資産その期中評価換え等が行われた減価償却資産その期中評価換え等が行われた減価償却資産その期中評価換え等が行われた減価償却資産その期中評価換え等が行われた事業年度等以後の各事業年度</li> </ul> </li> </ul> | <ol> <li>評価換え等に係る外書<br/>の金額の記載は、次の場<br/>合に行います。</li> <li>測末評価換え等が平<br/>成16年4月1日以後に<br/>行われた場合</li> <li>測中評価換え等のう<br/>ち、法第25条第2項に<br/>規定する法評価換決え等のう<br/>ち、法第325条第2項に<br/>規定する法評価換決支等のう<br/>ち、法第325条節2項に<br/>規定する法評価換決支等のう<br/>ち、法第325条節2項に<br/>規定する法評価換決支<br/>が平成17年4月1日以後<br/>に行われた場合(同<br/>目前に会社更ご評価換決支等のう<br/>規定に行われた場合(同<br/>日前に会社要法等の<br/>規定に行われた場合(同<br/>日前によります。)</li> <li>測中評価換え等のう<br/>ち非適格準式交換等時<br/>価評価が後後に行われた<br/>場合</li> <li>第中評価操え等のうち非違結<br/>時価評価が後後に行われた<br/>場合</li> <li>評価操た気体書のう<br/>ち非適格本式交換等時<br/>価評価が後後に行われた</li> <li>第二番様式で換算量</li> <li>第二番様式で換算</li> <li>第二番様式で換算</li> <li>第二番様式で換算</li> <li>第二番様式で換算</li> <li>第二番様式で換算</li> <li>第二番様式の<br/>第二番様式で<br/>第二番号</li> <li>第二番様式の<br/>第二番号</li> <li>第二番様式の<br/>第二番号</li> <li>第二番様式の<br/>第二番号</li> <li>第二番様式の<br/>第二番号</li> <li>第二番様式の<br/>第二番号</li> <li>第二番様式の<br/>第二番号</li> <li>第二番様式の<br/>第二番号</li> <li>第二番様式の<br/>第二番号</li> <li>第二番様式の<br/>第二番号</li> <li>第二番様式の<br/>第二番号</li> <li>第二番様式の<br/>第二番号</li> <li>第二番様式の<br/>第二番号</li> <li>第二番号</li> <li>第二番号</li> <!--</th--><th>国税庁 HP<br/>別表十六(一)「旧定額法又は定額法によ<br/>る減価償却資産の償却額の計算に関する<br/>明細書」の書き方を参照してください。<br/>02-17.pdf (nta.go.jp)<br/>又、今回の変更は法人に対する変更です<br/>が、定率法から定額法へ変更した情報を<br/>保持していなかった事もあり、個人マス<br/>ターも法人に準じた対応を行いました。</th></ol> | 国税庁 HP<br>別表十六(一)「旧定額法又は定額法によ<br>る減価償却資産の償却額の計算に関する<br>明細書」の書き方を参照してください。<br>02-17.pdf (nta.go.jp)<br>又、今回の変更は法人に対する変更です<br>が、定率法から定額法へ変更した情報を<br>保持していなかった事もあり、個人マス<br>ターも法人に準じた対応を行いました。 |
|---------------|----------------------------------------------------------------------------------------------------|----------------------------------------------------------------------------------------------------|----------------------------------------------------------------------------------------------------|
| 「残存価額 17」     | 平成19年3月31日以前に取得をされた減価償<br>却資産について、次により記載します。<br>(1) 有形減価償却資産(坑道を除きます。)につい<br>ては、「差引取得価額9」の金額の10%に相当す<br>含金額を記載します。<br>(2) 牛馬果樹等については、耐用年数省令別表第<br>十一で定める割合により計算した金額(牛&び<br>馬については、その金額が10万円を超える場合<br>には、10万円)を、別表第三に掲げる無形減価<br>償却資産、別表第六に掲げるソフトウエア並び<br>には業権及び坑道については0と記載します。                                                                                                    | 減価償却資産の償却方法<br>を旧定率法から旧定額法に<br>変更した場合には、この欄<br>及び「18」はその減価償却<br>資産の実際の取得価額を基<br>礎として計算した金額を記<br>載します。この場合「備考」<br>には、実際の取得価額その<br>他参考となるべき事項を記<br>載します。                                                                                                    |                                                                                                    |

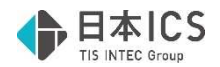

#### 1) 定率法から定額法に変更した場合の概要

#### ◎処理手順概要

- ①該当データの割り出し(検索機能の充実)
  - ・当期に変更したデータには「定率→定額」区分が付いているので区分で割り出せます。
  - ・過去に定率法から定額法に変更したデータは、通常の「定額法/旧定額法」のデータに変わるので
     区分では検索できません。唯一「計算基礎額」に変更時の金額が残っているため、「検索絞込み」の耐用年数の変更項目に「定率→定額(過去)」を追加し、過去に変更したデータを割り出せるようにしました。
- ②過去に定率法から定額法に変更したデータの情報の入力
  - ・「定率→定額」ボタン内に、「過去に定率法から定額法へ変更」の選択を設けました。 この選択は、検索項目では「定率→定額(過去)」となります。
  - ・上記区分を選択する時に「改定取得価額」を入力できるようにしました。
  - ・上記①で該当データを絞込み、通常入力で「定率→定額」ボタンを押して入力します。
- ③法人税別表の備考への記載文言の対応
  - ・資産データ入力
     旧定率法から旧定額法に変更した場合、法人税別表十六(一)の備考欄に「実際の取得価額」を
     記載する必要があるため、該当データを登録する時に、メッセージを表示して、摘要欄に取得価額
     を転記できるようにしました。

④減価償却計算書上の対応

- ・今回の「定率から定額法への変更」データが、別表上では取得価額が「空欄」になる事から、資産 科目の合計額には集計されません。減価償却計算書でも同じ集計ができるように「出力設定」に 選択を追加しました。又、実際の取得価額の合計で集計する方法も用意しています。
- ・変更後旧定額法となった資産の摘要の文言に関して、減価償却計算書では工夫しています。

⑤翌期更新・前年度からの更新の対応

 ・当期に定率法から定額法に変更したデータは、今までは翌期更新すると「定額法」となり、「改定 取得価額」は消えていましたが、今回から翌期更新で消えてしまっていた情報を保持するように しました。

## I. 登録·入力·計算書

#### 1) 資産データ入力

- ①過去に定率法から定額法に変更しているデータへの情報の補填
  - ・定額法/旧定額法のデータで「定率→定額」ボタン押下で表示される画面に、「□過去に定率法 →定額法に変更済」の選択を追加しました。
  - ・選択後は、定額法に切り替えた時の期首簿価からなる「改定取得価額」を入力してください。 ※変更時点の減価償却計算書の期首簿価を参考に入力してください。

| 減価 | 減価信却 取得·減少情報 特別·過不足等 月割計算 償却資産税 法人税情報 |            |            |          |       |           | 耐用年 | 数の変更/平成23年度改正        |                          |            |  |
|----|---------------------------------------|------------|------------|----------|-------|-----------|-----|----------------------|--------------------------|------------|--|
| 0  | 基本項目                                  |            |            |          |       |           |     | ) 由士咨 奇耐田 年 粉        |                          |            |  |
| ſ  | 取得年月日                                 | 平成17.08.08 |            | 継続       |       |           |     |                      |                          |            |  |
| Ī  | 供用年月日                                 | 平成17.08.08 |            |          |       |           |     | 「中古資産の耐用年数を変更す       | -3                       |            |  |
| Ī  | 償却月数                                  | 12ヶ月       |            |          |       | 短縮・中古     |     | 計算方法                 | ●簡便法 (                   | 「見積法       |  |
| Ī  | 耐用年数[Home]                            | 3年         |            |          | 0.333 |           |     | 法定耐用年数               | 年                        |            |  |
| [  | 取得価額                                  |            | 10,000,000 | 改定後      |       | 1,506,116 |     | 経過年数                 | 年                        | ヶ月         |  |
|    | 圧縮記帳額                                 |            |            |          |       | 圧縮記帳      |     | 算定耐用年数               | 年                        |            |  |
|    | 期首簿価                                  |            | 1,337,580  |          |       | 推定簿価      |     | *資本的支出がある場合、適用       | 可能か判断                    |            |  |
|    | 前期繰越過不足                               |            |            |          |       | 繰越金額      |     | してセットしてください。         |                          |            |  |
|    | 数量/単位                                 | 1.00       | 暖 🗾        | ロ数量分備忘   |       | 1円        |     |                      |                          |            |  |
| [  | 償却方法                                  | 定額         | *          |          |       | 定率→定額     |     | つ史本注山史楣注             |                          |            |  |
|    | 償却区分                                  | 旧定額法       |            |          |       | 23年改正     |     |                      | - 7                      |            |  |
|    | 特別償却                                  | 無し         | -          | 0 %      | б     | ヶ月        |     | 正半法→正額法への変更をす        | 0                        |            |  |
|    | 計算基礎額                                 |            | 506,116    | □5年償却    |       |           |     | 変更した事業年度開始           |                          |            |  |
|    | 法定・実質残存                               | 10 %       | 1,0        | 00,000 5 | %     | 500,000   |     | の日における帳簿価額           |                          |            |  |
| [  | 特殊事項・計算                               | 無し         |            | 通常計算     | - 25  | ▼ ヶ月      |     | 耐田ケ教変重               | ○変更しない                   | <i>.</i> ) |  |
|    | 構造 [Home]                             |            |            |          |       |           |     | 前用牛奴女丈               | <ul> <li>変更する</li> </ul> |            |  |
|    | 細目 [Home]                             |            |            |          |       |           |     | 変更前の耐用年数             |                          | 年          |  |
|    | 摘要                                    | 実際の取得価額    | 阗:10,000,C | 00円      |       |           |     | 変更後の耐用年数             |                          | 年          |  |
|    | 1000                                  |            |            |          |       |           |     | □過去に定率法→定額法に変更       | [済み                      |            |  |
|    |                                       |            |            |          |       |           |     | 改定取得価額               |                          | 1,506,116  |  |
|    |                                       |            |            |          |       |           |     | Constant of the arts |                          | .,,        |  |

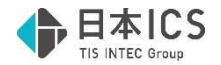

◎補足(計算基礎額と改定取得価額)

- ・減価償却タブの「計算基礎額」が償却方法変更時のままであれば、その金額を基に変更時の改定 取得価額を割り出せます。変更されている場合がありますので、充分にご注意ください。
   ※定率法→定額法の場合、基本的にその時点の期首簿価を改定取得価額とみなし、それが「計算 基礎額」となります。
  - ※旧定率法→旧定額法の場合、基本的にその時点の期首簿価を改定取得価額とみなし、実際の取 得価額の10%を法定残存として「計算基礎額」を算出しますので、 「計算基礎+取得価額×10%」=改定取得価額となります。

《注意事項》

 ・旧定額法→旧定額法で5年均等償却に移行している場合は、「計算基礎額」は5年均等用の計算 基礎額に切り替わりますので、定率法から定額法の改定取得価額を算出する際のの参考になりま せん。変更当時の資料等を必ず確認して入力してください。
 ※検索絞込みで「計算基礎額あり」を基に該当データが割り出せます。
 「過去に定率法→定額法に変更済」を選択すると「定率→定額(過去)」で検索できます。

②旧定額法に変更になった場合の追加機能

旧定率法から旧定額法に変更した場合、備考に実際の取得価額を記載することから、下記の機能を追加しました。

- ・「定率法→定額法への変更をする」または「過去に定率法→定額法に変更済み」を選択し、変更後 旧定額法となる場合、ダイアログを[OK]で閉じるときに下記のメッセージを表示します。「はい」 を選択した場合は、摘要欄に「実際の取得価額:x,xxx,xxx 円」の文字列を上書きします。
- ・取得価額が9桁までの場合は1行で、10桁以上の場合は2行に分けて摘要欄に転記します。

| j]                                                       |                                  |
|----------------------------------------------------------|----------------------------------|
| ② 過去に定率法→定額法への変更に<br>実際の取得価額を摘要欄に転記し<br>(入力済みのデータはクリアされ) | こ変更済みが選択されています。<br>シますか?<br>います) |
| (はい( <u>Y</u> )                                          | しいいえ( <u>N</u> )                 |
|                                                          | •                                |
| 取得価額9桁まで                                                 |                                  |

※摘要に転記した文言

摘要は、減価償却計算書で「入力摘要があれば優先 する」にしている時に表示しますが、今回の対応分 は特殊な対応を行っています。詳しくは、減価償却 計算書を参照してください。

| 取得価額 | 10 | 桁以 | F |
|------|----|----|---|
|      |    |    |   |

|                     |    | 細目 | [Home]    |                |  |
|---------------------|----|----|-----------|----------------|--|
| 実際の取得価額:10,000,000円 | 協声 |    | 実際の取得価額 : |                |  |
|                     |    | 加安 |           | 1,000,000,000円 |  |

③検索絞込み機能の充実

[Home]

細日

摘要

- ・減価償却用の検索項目の取得価格欄に「計算基礎額あり」を、耐用年数の変更欄に「定率→定額 (過去)」を追加しました。
- ・定率法から定額法へ変更すると、償却方法は「定率→定額」になり、変更後計算基礎となる額を 「計算基礎額」に、変更後の改定取得価額を取得価額の横にセットしますが、翌期更新すると 償却方法は「定額法」になり、改定取得価額は消え、「計算基礎額」のみ残ります。
   そのため、「償却基礎額あり」で検索ができるようにしました。

《注意事項》

「計算基礎額」は、旧償却済5年均等時にもセットされます。
 何らかの事情で、減価償却計算欄の計算の基となる「償却基礎額・改定額」を変更するために計算
 基礎額を使用しているケースもあります。そのため、ここに金額があれば必ずしも過去に定率法から定額法へ変更した資産とは言い切れませんのでご注意ください。

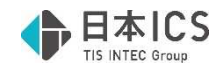

| 取得価額      | NOT | ~ □漏れ マ計算基礎額あり                                                   |
|-----------|-----|------------------------------------------------------------------|
| 圧縮記帳額     | NOT | ~ □ □ □ □ □ □ □ □ □ □ □ □ □ □ □ □ □ □ □                          |
| 期首簿価      | NOT | ~ Ean                                                            |
| 数量        | NOT | ~ □漏れ □数量単位なし □複数資産1円                                            |
| 耐用年数      | NOT | ~ □漏れ □耐用年数変動                                                    |
| 付箋        | NOT | 「全て □ ■ □ ■ □ ■ □ ■ □ □ □ □ □ □ □ □ □ □ □                        |
| 付箋コメント    | NOT | □未入力                                                             |
| 定額法       | NOT | 「全て ▼旧定額 ▼定額 「生物 □無形 「営業権 □定率→定額                                 |
| 定率法       | NOT | 「全て □旧定率 □250% □200% □250%特例 □200%特例 □改定償却                       |
| リース       | NOT |                                                                  |
| 繰延資産      | NOT | □ 全て □ □ 5 年 5 年 5 年 5 年 5 年 5 年 5 年 5 年 5 年                     |
| 少額資産      | NOT | □全て □一括償却 □少額特例(減償) □少額特例(消耗) □10万未満(消耗) □一括償却                   |
| 特別償却      | NOT | □全て □特別A □特別B □割増A □割増B □即時償却   □増加償却   □少額特例                    |
| 経理処理方式    | NOT | 「全て 「償却 「準備金」                                                    |
| 償却状況等     | NOT | 「償却費発生」 「経費按分」 「償却済」 「当期非償却」 「償却対象外」 「消耗品費」                      |
| 耐用年数の変更   | NOT | 「中古資産」「「定率→定額」「「定率→定額(過去)」「「垣縮特例」                                |
| 減少資産      | NOT | □全て □減少(期首) □減少(期中) □部分減少 □前期減少                                  |
| 部分减少方法    | -   | □全て □金額 □% □分数 □数量                                               |
| 減少年月日     | NOT |                                                                  |
| 消費税(購入)   | NOT | □全て □10% □8% □5% □3% □無し                                         |
| 消費税(売却)   | NOT | 「全て □10% □8% □5% □3% □無し □売却価格漏れ                                 |
| 前期繰越額     | NOT | 「全て 「前繰昔超過 「前繰特超過 「前繰特不足                                         |
| 当期過不足     | NOT | 口全て 口普通不足 口普通超過 口特別和足 口特別超過                                      |
| 過不足方法     | NOT | 口全て 口率 口金額 口塗研足簡易 口実施率 口圧縮積立                                     |
| 翌期繰越額     | NOT | 口全て 口翌繰昔超過 口翌繰特不足                                                |
| 資本的支出     | NOT | 「全て 厂原則 厂取得額加算 厂期首合算 「翌期合算 「その他 「一既存 「支出                         |
| 特殊計算      | NOT | □10年改正前 □19年改正前 □合併資産 □相続資産 □堅牢な建物等                              |
| 減損資産      | NOT | 「全て 「前期前 「1回目 「2回目   減損年月日                                       |
| 構造 [Home] | NOT |                                                                  |
| 細目 [Home] | NOT | 「未入力                                                             |
| 摘要        | NOT | □ □ □ □ □ □ □ □ □ □ □ □ □ □ □ □ □ □ □                            |
|           |     | □ □ □ □ □ □ □ □ □ □ □ □ □ □ □ □ □ □ □                            |
|           | 107 | 「定額法償却中 「定額法償却済                                                  |
| 電士以止区分    | NUI | ■ <sup>全 C</sup> □ 旧定率法償却中 □ 旧定率法償却済 □ 旧定率法 5 年均等中 □ 旧定率法 5 年均等済 |
|           |     | □250%償却中 □250%改定 □250%償却済 □200%償却中 □200%改定 □200%償却済              |

#### 検索:参考

| 現在の償却方法           | 検索方法                     | 改定取得価額(償却方法変更時期首簿価)    |
|-------------------|--------------------------|------------------------|
| 5 年均等を除く定額法のデータか  | 取得価額欄の「計算基礎額あり」を選択       | 過去に定率法→定額法へ変更済に☑をつけ、過  |
| ら過去に定率法から定額法へ変更   | 定額法欄の「旧定額」又は「定額」を選択      | 去の資料を見て「改定取得価額」を入力します。 |
| したデータを割り出す場合      | 耐用年数の変更欄の「定率→定額」「短縮特例」   | 《旧定額法の改定取得価額》          |
|                   | を選択してNOT                 | 金額的には、計算基礎額+取得価額 10%に該 |
|                   | 電子改正区分欄で「旧定額法5年均等中」「旧    | 当する金額となります。            |
|                   | 定額法5年均等済」を選択して NOT       | 《定額法の改定取得価額》           |
|                   | 上記を全て設定して検索します。          | 金額的には、計算基礎額となります。      |
|                   | *処理を中断して続きを行う場合は、耐用年数    |                        |
|                   | 変更欄の 「定率→定額(過去)」 NOT も追加 |                        |
|                   | すると続きが入力できます。            |                        |
| 旧定額法(5 年均等)データの内、 | 電子改正区分欄で「旧定額法5年均等中」「旧    | 計算基礎額は参考にできませんので、過去の資  |
| 過去に定率法から定額法へ変更し   | 定額法5年均等済」を選択します。         | 料を見て入力してください。          |
| たデータを割り出す場合       | * 上記までの絞込みしかできないため、過去の   |                        |
|                   | 資料等を参考に検索してください。         |                        |

#### ④重複選択不可に関する変更

・これまで前期以前のマスターで定率法から定額法へ変更し、当期マスターで「耐用年数短縮特例を 適用する」の設定が可能でしたが、今回から「過去に定率法→定額法に変更済み」と「耐用年数短 縮特例を適用する」のチェックは重複して選択できないよう制御しました。

| 資産デー | 夕通常入力                                                                 | Ņ |
|------|-----------------------------------------------------------------------|---|
| 1    | 事業期間内に過去に定率法→定額法に変更済みと短縮特例は、<br>同時に行う事ができません。<br>いずれかを選択してください。<br>OK |   |

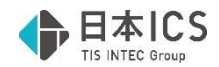

#### 2) 減価償却計算書

①表示形式「摘要」欄

◎過去に定率法から定額法へ変更した資産の表示

- ・当期に変更した資産は「定率→額」と表示します。
- ・過去に変更した資産で「過去に定率法→定額法に変更済み」の設定をした資産も同様に表示します。
- ◎摘要へ転記した文言の減価償却計算書への影響
  - ・「入力摘要があれば優先する」選択時

上記は摘要に入力があれば、自動表示の文言より入力した摘要を優先して表示するというものです。しかし、定率法から定額法へ変更した「旧定額法」のデータに関して「実際の取得価額:x,xxx,xxx円」の文言を入力あるいは転記していると、1データごとに取得価額を表示しているのにもかかわらず、情報を重複表示する事になるため、下記のように扱います。

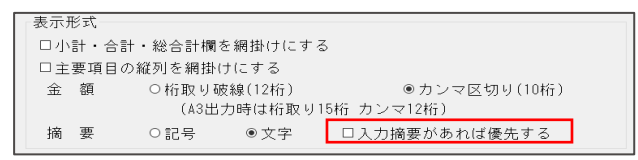

・「定率法から定額法へ」で旧定額法になったデータ

「入力摘要があれば優先する」を選択していても、入力摘要を表示しないで、自動的に表示され る文言「定率→額」の区分名を表示します。

・上記以外は、「入力摘要があれば優先する」の選択した通りに表示します。

| 当期償却額    | 期 末 帳 簿 価 額<br>期末償却累計額     | 摘 要              |
|----------|----------------------------|------------------|
| 41, 200  | 500, 001<br>9, 499, 999    | 定率→額             |
| 168, 536 | 1, 337, 580<br>8, 662, 420 | 定率→額             |
| 99, 999  | 250, 002<br>9, 749, 998    | 5年均等の摘要          |
| 365, 610 | 3, 286, 470<br>6, 713, 524 | 新定率からの変更時の<br>摘要 |

②出力設定

- ・「出力設定の「法人税、償却資産税」タブ」に、「定率法から定額法に変更した資産の取得価額を合 計から除外する」を追加しました。
- ・小計・合計行の金額を法人税別表に合わせることができます。設定の初期値は「オフ」とします。
- ・上記の選択に関係なく、定率法から定額法に変更した 資産も、明細行では取得価額欄に当初の取 得価額を出力します。

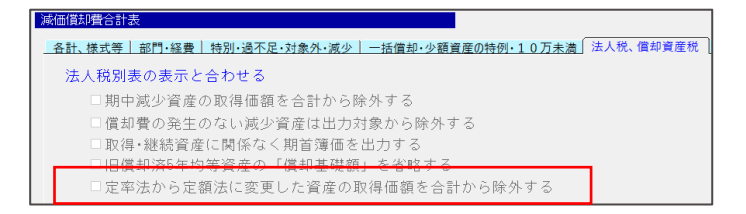

\* この設定は、減価償却計算書/ 定額法計算書/建物等償却方法 別明細書/償却済資産一覧表/ 自由設計形式計算書で有効とな ります。

- ◎「定率法から定額法に変更した資産の取得価額を合計から除外する」
  - ・上記を選択すると、小計・合計行が以下の通りになります。

取得価額…定率法から定額法に変更した資産の取得価額は集計しません。

別表十六(一)では、同欄は記載しない(空白)ため、合計から除外されます。 圧縮後取得価額……定率法から定額法に変更した資産は「改定後取得価額」で集計します。 別表十六(一)も同様に集計します。

| 料目・品目     | 液価償却資産の名称               | 款 量<br>供用年月日   | 耐期年数<br>後 却 半  | 歌 待 価 額<br>圧縮後取得価額 |
|-----------|-------------------------|----------------|----------------|--------------------|
| 科目 214    | 【機械装置 】                 |                |                |                    |
| 214-00001 | 旧定幸→旧定額 (過去)<br>取得価額大きい | 1<br>平17.08.08 | 3<br>0. 333    | 1000, 000, 000     |
| 00002     | 旧定牵→旧定額 (過去) 5年均等前      | 1<br>平15.06.06 | 2<br>0.500     | 10, 000, 000       |
| 00005     | 旧定卒→旧定額                 | 1<br>平18.08.08 | 20(3)<br>0.333 | 10,000,000         |
| 00006     | ただの5年時等の地類              | 1<br>平18.08.08 | 13             | 10,000,000         |
| 00007     | 定率→定額役期間短續              | 1<br>平18.08.08 | 4<br>0.250     | 10, 000, 000       |
|           | *機 核 装 置 小 計*           |                |                | 10,000,000         |
|           | TOTAL 5                 |                |                | 164, 390, 032      |

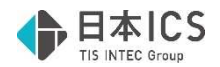

## Ⅱ. 導入・更新

#### 1) 翌期更新

①定率法から定額法へ変更した資産の更新

◎当期に「定率法から定額法へ変更」した資産

- ・減価償却タブの「定率→定額」画面の「過去に定率法→定額法に変更済み」に☑が付くようにし、
   改定取得価額を保持するようにしました。
- ◎過去に定率法→定額法に変更済資産の更新

・減価償却タブの「定率→定額」画面の「過去に定率法→定額法に変更済み」の設定を保持します。

例:旧定率法から旧定額法

《更新前》

《更新後》

| 取得年月日                   | 平成17.08.08 | 継続             |           | 取得年月日       | 平成17.08.08 | 継続          |           |
|-------------------------|------------|----------------|-----------|-------------|------------|-------------|-----------|
| 供用年月日                   | 平成17.08.08 |                |           | 供用年月日       | 平成17.08.08 |             |           |
| 償却月数                    | 12ヶ月       |                | 短縮・中古     | 償却月数        | 12ヶ月       |             | 短縮・中古     |
| 耐用年数 前/後                | 20年        | 3年 0.333       | 3 耐用年数    | 耐用年数[Home]  | 3年         | 0.333       | 耐用年数      |
| 取得価額                    | 10,        | 000,000 改定後    | 1,506,116 | 取得価額        | 10,000,00  | 0 改定後       | 1,506,116 |
| 圧縮記帳額                   |            |                | 圧縮記帳      | 圧縮記帳額       |            |             | 圧縮記帳      |
| 期首簿価                    | 1,         | 506,116        | 推定簿価      | 期首簿価        | 1,337,58   | 0           | 推定簿価      |
| 前期繰越過不足                 |            |                | 繰越金額      | 前期繰越過不足     |            |             | 繰越金額      |
| 数量/単位                   | 1.00機      | ■□数量分備忘        | 1円        | 数量/単位       | 1.00機,     | □数量分備忘      | 1円        |
| 償却方法                    | 定率→定額      | <b>•</b>       | 定率→定額     | 償却方法        | 定額         |             | 定率→定額     |
| 償却区分                    | 旧定額法       |                | 23年改正     | 償却区分        | 旧定額法       |             | 23年改正     |
| 特別償却                    | 無し         | • 0.00 %       | 5月        | 特別償却        | 無し ・       | • 0%        | ヶ月        |
| 計算基礎額                   |            | 506,116口 5 年償却 |           | 計算基礎額       | 506,11     | 6□5年償却      |           |
| 法定・実質残存                 | 10 %       | 1,000,000 5 %  | 500,000   | 法定・実質残存     | 10 % 1,    | 000,000 5 % | 500,000   |
|                         |            |                |           |             |            |             |           |
| ○定率法→定額法                |            |                |           | ○定率法→定額法    |            |             |           |
| <mark>□</mark> 定率法→定額法へ | の変更をする     |                |           | □定率法→定額法への変 | 変更をする      |             |           |

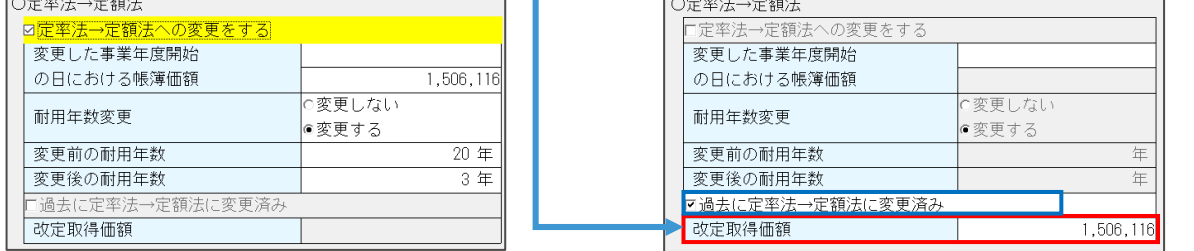

#### 2)前年度からの更新

①定率法から定額法へ変更した資産の更新

- ・前年度に「定率法から定額法へ変更」した場合は、翌期更新と同様に自動的に情報を保持します。
- ・前年度のデータに「過去に定率法→定額法に変更済み」を選択し、「改定取得価額」を入力した場合は、翌期更新と同様に情報を保持して更新します。
   ※前年マスターの前年以前に定率法から定額法へ変更したデータは、自動的に判断できないので

※前年マスターの前年以前に定率法から定額法へ変更したテータは、自動的に判断できないので ご注意ください。

## 改良内容(その他)

### I. 登録・入力

#### 1) 資産データ入力

①改定取得価格の入力

- ・新規入力時などの改定取得額が空欄で、期首簿価を入力する場合にメッセージを出さずに期首簿価 を改定取得価格とみなしてセットしていたのを、確認メッセージを表示してセットするように改良 しました。メッセージの文言も若干変更しました。
- ・又、入力状況に応じて表示するメッセージを下記のように変更しました。

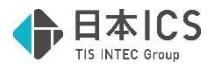

1.改定取得価額が空欄で期首簿価を入力する場合 ・改定償却に移行した事を表示しました。

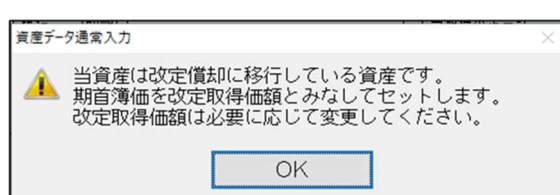

| 償却計算基礎・改定額   | 1,333,259 |
|--------------|-----------|
| 期中減少金額       | 0         |
| 調整前償却額 (償却率) | 166,657   |
| 償却保証額 (保証率)  | 251,700   |
|              |           |

※参考

改定償却は、減価償却を続けているうちに、償却保証額が調整前償却額を上回った時点で、改定 償却に切り替わります。予め決まった金額があるというのではなく、処理時点でその状況になっ ているかどうかで判断します。継続資産を途中から入力する場合は注意が必要です。

2.期首簿価に改定取得価額を下回る金額を入力する場合

| 資産データ通常入力 ×                                | ] | 資産データ通常入力                                                                 | × |
|--------------------------------------------|---|---------------------------------------------------------------------------|---|
| 朝首簿価を改定取得価額とみなしてセットします。<br>必要に応じて変更してください。 |   | 当資産は改定償却に移行している資産です。<br>期首簿価を改定取得価額とみなしてセットします。<br>改定取得価額は必要に応じて変更してください。 |   |
| (はい(Y) いいえ(N)                              |   | ОК                                                                        |   |

3.期首簿価<改定取得価額の状態で改定取得価額を[Del]で削除する場合

| (資産テータ通常入力) ⑦ 変更された期首簿価が改定取得価額とみなしてセットさ | ー<br>れます。                     |  |  |
|-----------------------------------------|-------------------------------|--|--|
| ♥ よろしいですか?                              | 貞産データ通常入力 ×                   |  |  |
| (はい(Y) いいえ(N)                           | <ul> <li>         ・</li></ul> |  |  |
|                                         | (はい(Y) いいえ(N)                 |  |  |

4. 期首簿価に改定取得価額を上回る金額を入力した場合

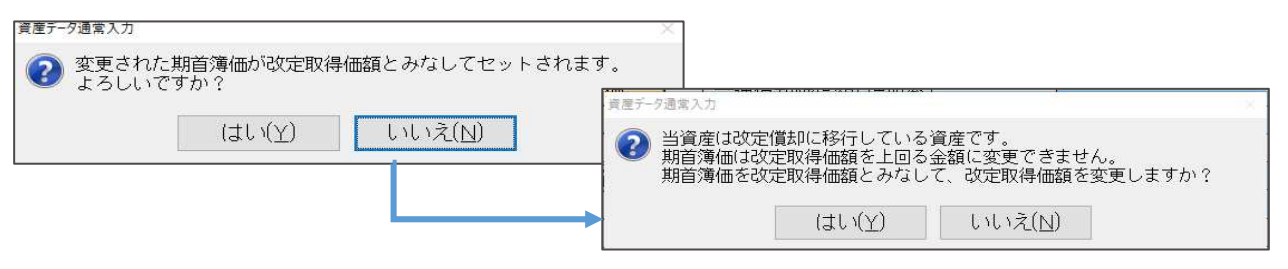

## Ⅱ. 導入・更新

#### 1)前年度からの更新

①前年度からの更新

・財務と同居している減価償却マスターで財務が先行して翌期更新している場合、減価償却の前年度 からの更新を行おうとすると「前年度のマスターを選択してください」と表示して更新できなかっ たのを減価償却の年度を基準に前年度からの更新が行えるようにしました。

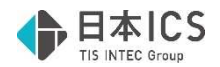

## Ⅲ. 通信・移動

#### 1)減価償却マスターコピー

#### ①年度選択

年度選択ボタンをツールバーに表示するよう改良しました。

転送先マスターにカーソルを当てると[Home 年度選択]を表示します。選択したマスターが当年度のみのマスターの場合は表示されません。ダブルクリックで年度選択をする方法も可能です。

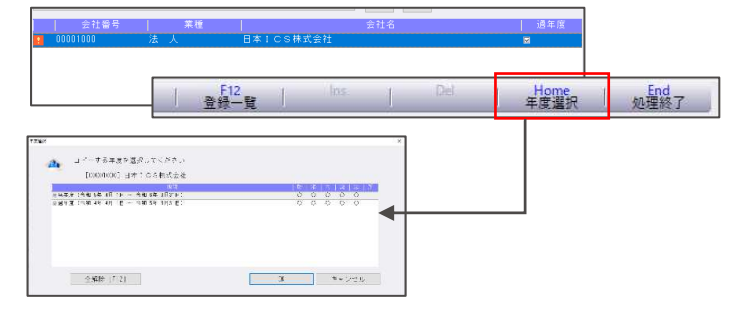

## 修正内容

### I.登録・入力

#### 1)資産データ入力

①取得・減少情報

・減価償却と償却資産税の部分減少方法が合致している状態で、減価償却側の部分減少方法を変更すると、償却資産税を変更する確認メッセージを表示せずに償却資産税の減少方法を変更していたのを、メッセージを表示し減価償却側と償却資産税の設定を個別保存できるように修正しました。

・減価償却の減少区分を「期中減少」へ変更し減少内容を「期首簿価で減少」から「減少日まで償却」へ変更すると、あらかじめ登録していた償却資産税の減少区分が「前年前減少」から「全部減少」に変更されてしまうことを修正しました。合わせて資産の減少の償却月数を変更、部分減少を変更すると償却資産税の減少区分が変更されてしまうことも修正しました。

②耐用年数短縮資産

・耐用年数短縮有りの資産を期中減少させると、以下の条件をすべて満たしていた場合に、「普通償 却限度額(増加率)-1」「普通償却額-1」と計算されてしまい、計算エラーデータになっていたの を修正しました。

《条件》

- 1.改定償却に該当する
- 2.耐用年数短縮特例の適用あり、かつ「改定償却後の耐用年数短縮」の適用あり
- 3. 「期中減少-期首簿価で減少」または「部分減少―期首簿価で減少かつ100%減少」

| - 減価償却計算 (計算エラーデー) |        | <b>筆</b> エラーデータ) |
|--------------------|--------|------------------|
| 償却計算基礎・改定額         |        |                  |
| 期中減少金額             | 40,000 |                  |
| 調整前償却額 (償却率)       |        |                  |
| 償却保証額 (保証率)        | 0      |                  |
| 改定取得価額             | 39,999 |                  |
| 改定償却額 (改定率)        | 0      |                  |
| 普通償却限度額(増加率)       | -1     |                  |
| 特別償却限度額(特割率)       |        |                  |
| 償却限度額合計            | -1     |                  |
| 普通償却額              | -1     | 実施率              |
| 特別償却額              |        | 100 %            |

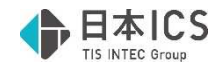

### 2) 少額特例資産明細書

#### ①コードの表示

- ・部門コード 5 桁以上で、少額特例資産集計表の出力順の最後が部門順の場合に、部門コードが表示 されていなかったのを修正しました。
- ・集計表を Excel 出力する場合に、集計行にコードが出力されていなかったのを修正しました。

以上